# RU2-16BK チェックツール

## [動作環境]

対応 OS: Windows 10 / 8.1 / 8 / 7 SP1

Mac OS 10.15 / 10.14 / 10.13 / 10.12 / 10.11 / 10.10 / 10.9

#### [RU2-16BK の接続性を改善するチェックツールの使用方法]

### ■ Windows

1. RU2-16BK や他の USB メモリーを接続していない状態で、ru2bk\_check-100.exe をダブルク

リックし実行してください。

- 2. UAC (ユーザーアカウント制御)のダイアログで「はい」を押してください。
- 3. 以下の画面が表示されます。

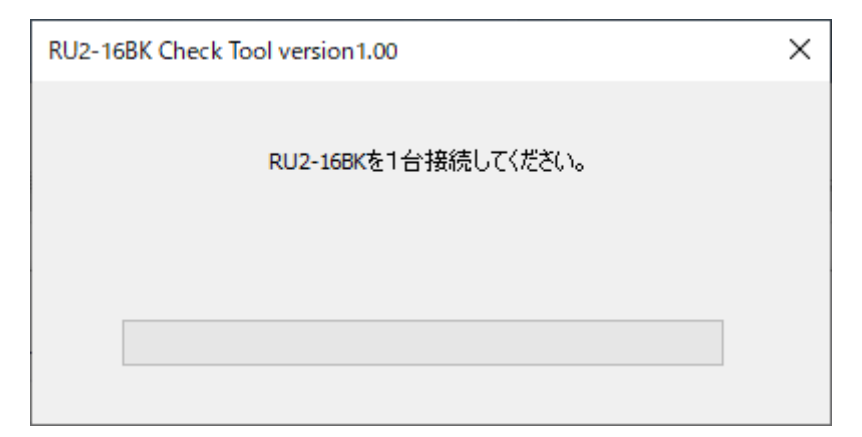

※RU2-16BK を接続した状態で実行すると、「RU2-16BK が接続されています。 いったん取り外した状態で本チェックツールを起動してください。」と 表示されて終了します。

- 4. RU2-16BK を接続してください。
- 5. 以下の画面が表示されます。

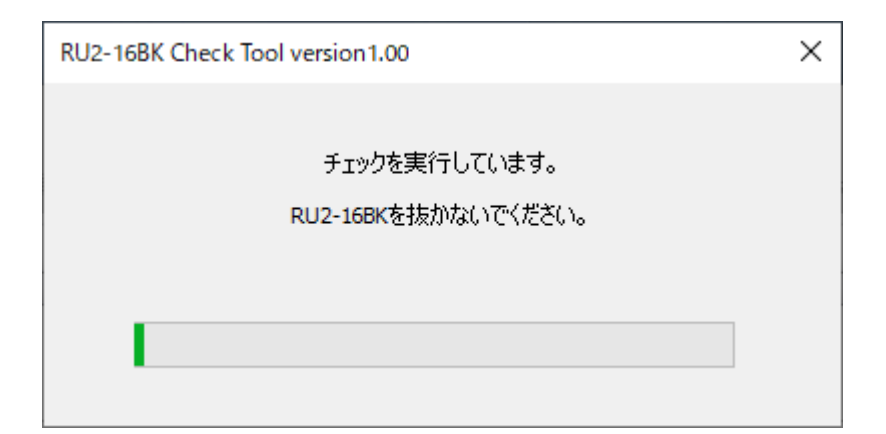

- 6. 3分程度お待ちください。
- 7. チェックツールが動作している最中、Windows10 や Windows8 の場合は、以下のようなポッ

プアップメッセージが表示される場合がございます。そのような状況でも、バックグラウンドで

チェック処理を実施しておりますので、RU2-16BK を PC から抜かずにお待ちください。

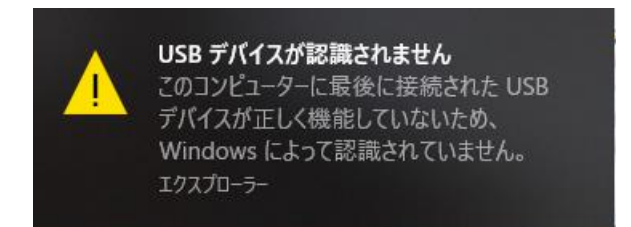

8. 以下のメッセージが表示されます。

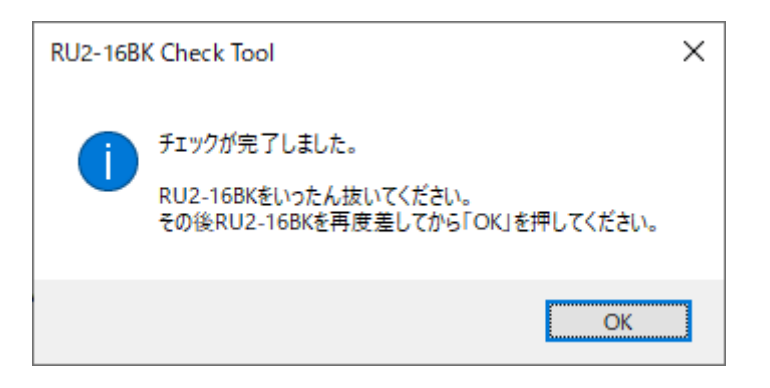

- 9. RU2-16BK を抜いてから、再度接続して「OK」を押してください。
- 10. 以下のメッセージが表示されたら完了となります。

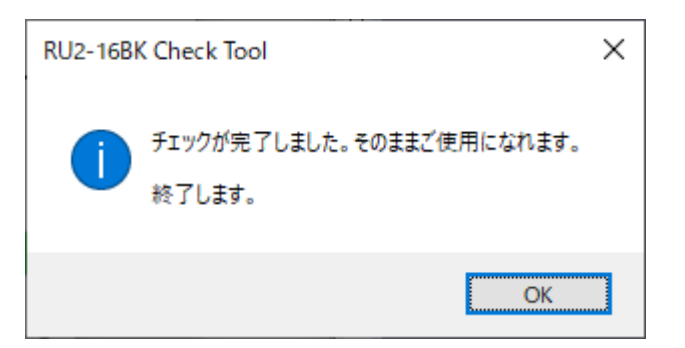

※ もし「チェックが正常に行えませんでした。」と表示された場合は、

RU2-16BKを抜いて、再度初めからチェックツールを再実行してください。

#### ■ Mac

1. RU2-16BK や他の USB メモリーを接続していない状態で、ru2bk\_check\_mac-100.dmg を実

行してください。

※Mac OS 10.9 の場合、ru2bk\_check\_macos10\_9-100.dmg を実行してください。

- 2. 展開された dmg 内の RU2BK\_Check を実行してください。
- 3. 以下の画面が表示されます。

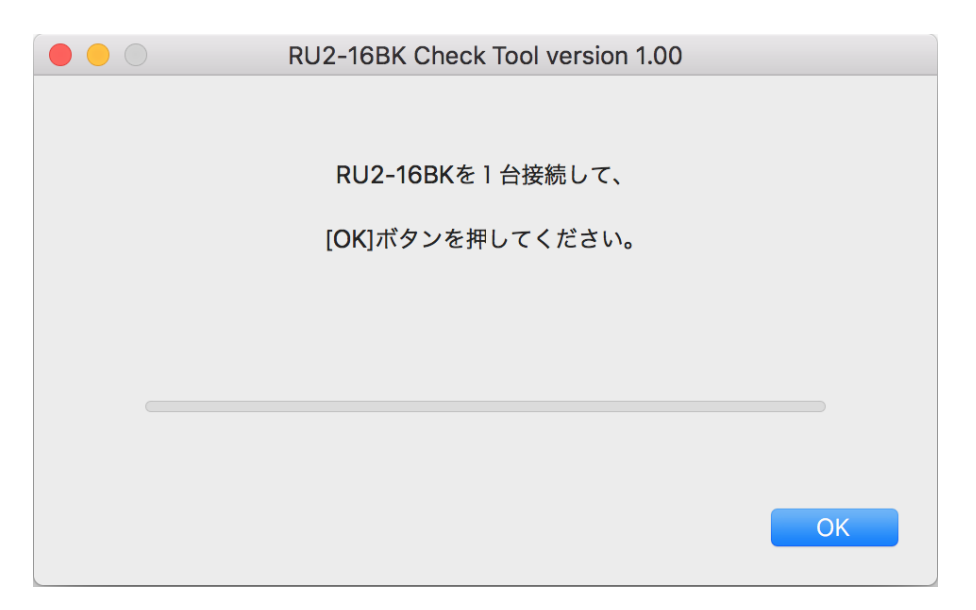

- 4. RU2-16BK を接続して、[OK]ボタンを押してください。
- 5. 以下の画面が表示されます。

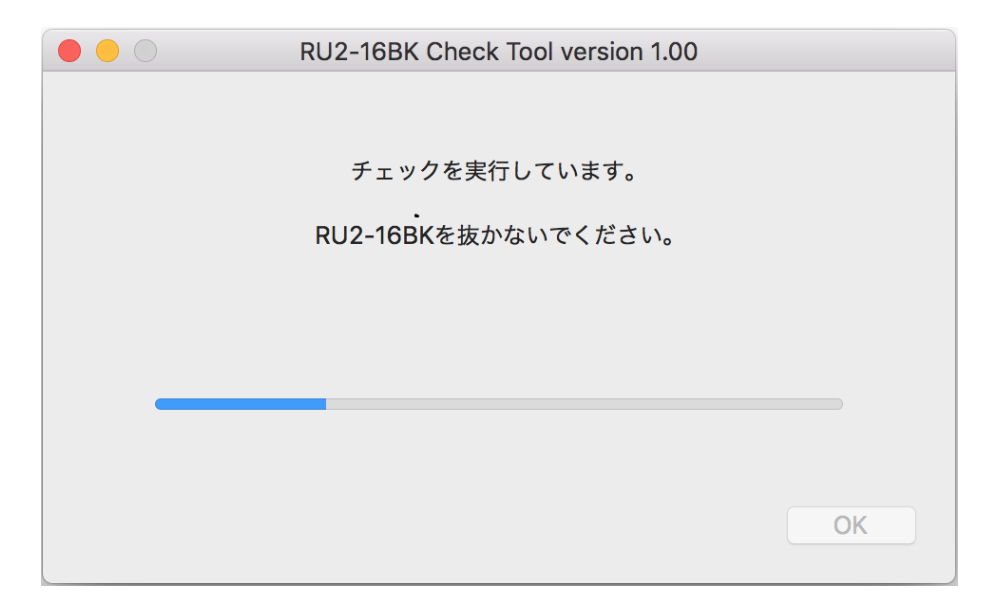

- 6. 3分程度お待ちください。
- 7. 以下のメッセージが表示されます。

| A | RU2-16BK Check Tool                                       |
|---|-----------------------------------------------------------|
|   | チェックが完了しました。                                              |
|   | RU2-16BKをいったん抜いてください。<br>その後RU2-16BKを再接続してから[OK]を押してください。 |
|   | ОК                                                        |
|   |                                                           |

- 8. RU2-16BK を抜いてから、再度接続してください。
- 9. 以下のメッセージが表示されたら完了となります。

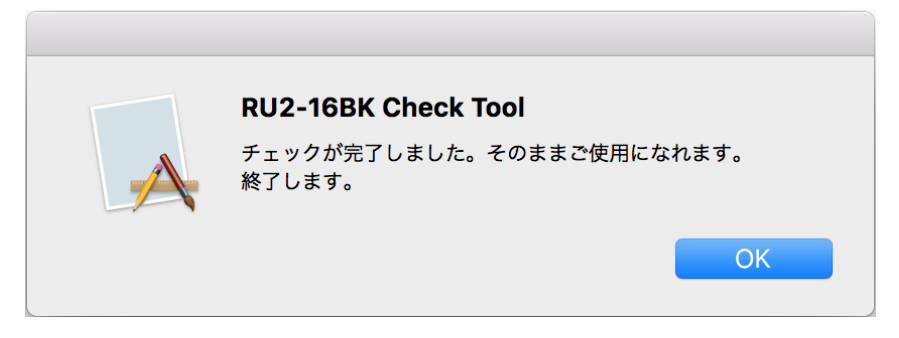

※ もし「チェックが正常に行えませんでした。ご使用の Mac を再起動してから、再度本

チェックツールを実行してください。」と表示された場合は、RU2-16BKを抜いて、Mac を再起動してから、再度初めからチェックツールを再度実行してください。